## SafeScan TimeMoto Zeiterfassung

Jedes mal wenn sich ein bestimmter Mitarbeiter morgens einloggt, zeigt das Gerät als Status "Hinaus" an und abends "Hinein". Ich muss das ständig manuell korrigieren. Auch ein erneutes "Herein" am Abend verändert es nicht.

Wahrscheinlich wurde irgendwann für den Benutzer eine Buchung in der Zukunft erstellt.

## Befolgen Sie folgende Schritte:

Am Gerät das Menü öffnen Wählen Sie dort [Datenverwaltung] > [Daten löschen] > [Anwesenheitsdaten löschen] > [Per Zeitraum löschen]

Wählen Sie ein Startdatum von morgen und ein Enddatum in der fernen Zukunft (z.B. 31.12.2050) Bestätigen Sie den Löschvorgang, verlassen Sie das Menü und starten Sie das Terminal neu.

Wahrscheinlich muss der Benutzer bei der nächsten Buchung noch ein Mal seinen Buchungsstatus manuell anpassen. Danach sollte die Buchungsreihenfolge jedoch stimmen.

Eindeutige ID: #1361 Verfasser: n/a Letzte Änderung: 2019-10-03 11:57